# Overview of Web Soil Survey (WSS) http://websoilsurvey.nrcs.usda.gov

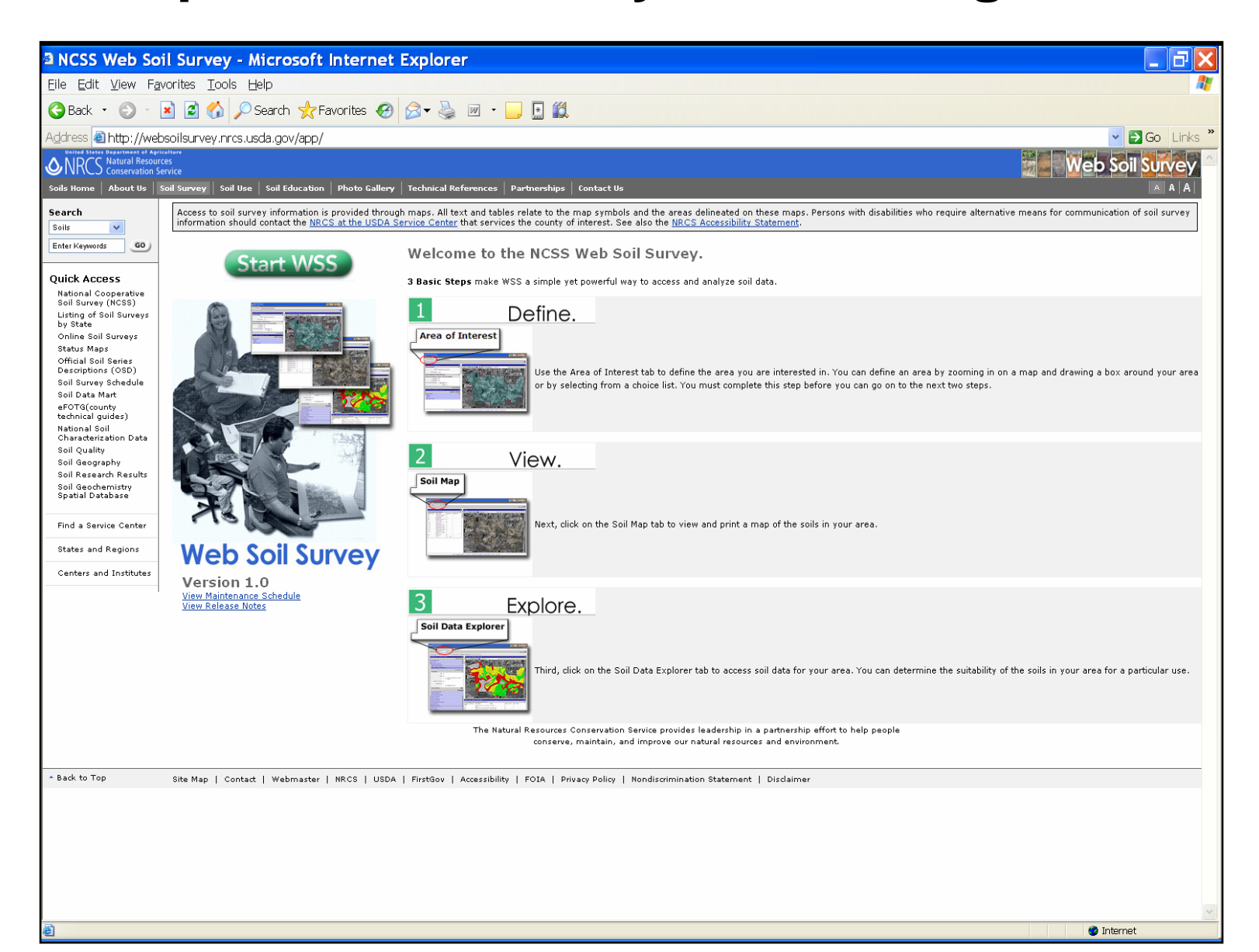

### 3 Basic Steps to access Soils Data and Maps

- 1) Define area of interest (AOI) interactively with pan/zoom features or by typing in specific address or county.
- 2) View the AOI you've defined by clicking on Soil Map tab.
- 3) Explore options for AOI under Soil Data Explorer tab.

### Can change text size by using text sizing buttons on dark gray application toolbar.

| 🗉 Web Soil Survey - Microsoft Internet Explorer                                                                                                    |                                   |
|----------------------------------------------------------------------------------------------------|-----------------------------------|
| <u>Eile E</u> dit <u>V</u> iew F <u>a</u> vorites <u>T</u> ools <u>H</u> elp                                                                                                    | A 1                               |
| 🔇 Back 🔹 🕗 👻 😰 🏠 🔎 Search 🤺 Favorites 🤣 🍰 - 🌺 🔜 🛄 🎇 🧠 🖓                                                                                                    |                                   |
| Address 🕘 http://websoilsurvey.nrcs.usda.gov/app/WebSoilSurvey.aspx                                                                                                    | ) Links <sup>»</sup>              |
| Google - C Search - O <sup>New!</sup> 🐝 💁 0 blocked 🦓 Check - 👯 AutoLink - 🗐 AutoFill 💽 Options 🌽                                                                                                    |                                   |
| Web Soil Summer States Department of Agriculture Web Soil Summer States Department of Agriculture Web Soil Summer States Department of Agriculture States Department of Agriculture States Department  | <mark>₀. /e</mark> y <sup>^</sup> |
| Contact US   Download Soils Data   Preferences   Logout   Help                                                                                                    |                                   |
| Area of Interest Soil Map Soil Data Explorer                                                                                                    |                                   |
|                                                                                                    | •                                 |
|                                                                                                    |                                   |
| Area of Interest Selection Criteria                                                                                                    | 8                                 |
|                                                                                                    |                                   |
| County View Extent Continental U.S.                                                                                                    |                                   |
| Hydrologic Unit                                                                                                    |                                   |
| Soil Survey Area                                                                                                    |                                   |
|                                                                                                    | A State                           |
| 82 - 90 MT 94 - 194 - 23 MN                                                                                                    | ME                                |
| 405 ID 191 90 190 SD 229 694 WI MI                                                                                                    | 95                                |
| 84 WY 80 25 MA NE 800 43 96 77 390 88 189                                                                                                    |                                   |
| 5 NV 111 57 74 71 0H 68 83 684                                                                                                    |                                   |
| 205 CO KS 35 MO L 24 KY 84                                                                                                    |                                   |
| CA 15 1 AZ<br>15 117                                                                                                    |                                   |
| 10 27 220 59 18 28 SC                                                                                                    |                                   |
|                                                                                                    |                                   |
| 37 275 95                                                                                                    |                                   |
|                                                                                                    |                                   |
|                                                                                                    |                                   |
| Constant Constant Con |                                   |
|                                                                                                    |                                   |

### Type in County or specific address under Area of Interest Selection Criteria, then choose View button.

| iceport Data               | yes              |      |   |   | Soil Survey         | Manuscript         | no       |
|----------------------------|------------------|------|---|---|---------------------|--------------------|----------|
| Soil Survey<br>Publication | Manuscript       | no   |   |   | Publication         | Maps               | no       |
| 1 00000000                 | Maps             | no   |   |   |                     |                    | •        |
|                            |                  |      |   |   | Area or Interest Se | lection Griteria   | <u>ہ</u> |
| Area of Interest Se        | lection Criteria | 8    |   |   | Select Criteria     |                    | 8        |
| Select Criteria            |                  | ۲    |   |   | Address             |                    |          |
| Address                    |                  |      |   |   |                     |                    | 0        |
| County                     |                  |      |   |   | Address             | 215 Third Loop Pos | h        |
| State                      | South Carolina   | ×    |   |   |                     |                    | 10       |
|                            |                  |      |   |   | City                | Florence           |          |
| County                     | Florence 💌       |      |   |   | State               | South Carolina     | ,        |
|                            |                  |      |   |   |                     |                    |          |
|                            |                  | View |   |   | Zip Code            |                    |          |
| Hydrologic Unit            |                  |      |   | 1 |                     |                    |          |
| Soil Survey Area           |                  |      | ] |   |                     |                    | View     |

# To add or remove help screen from viewable areas of application, click on ? or ? sign on upper right side of window.

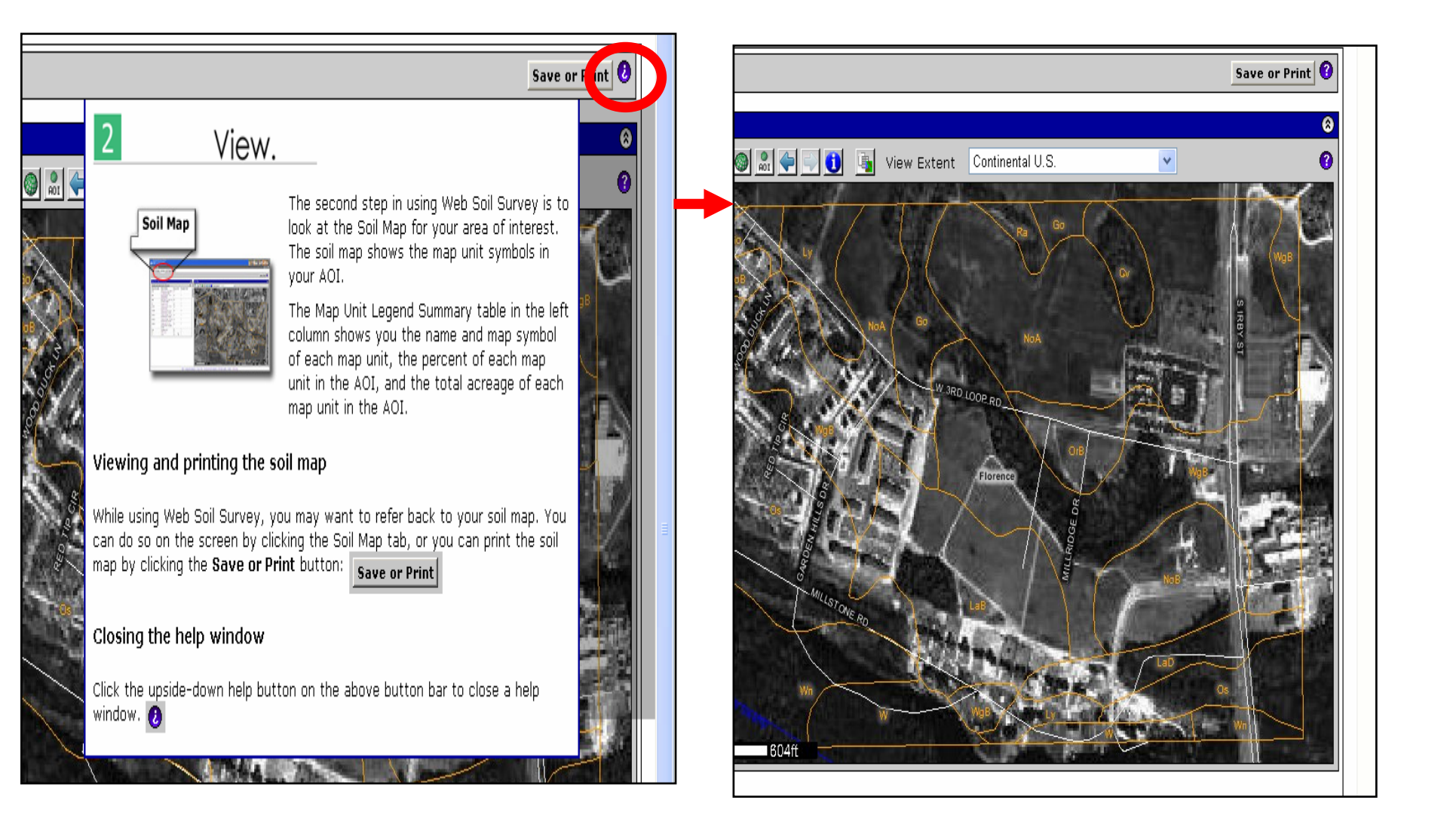

### 1) Define Area of interest (AOI)

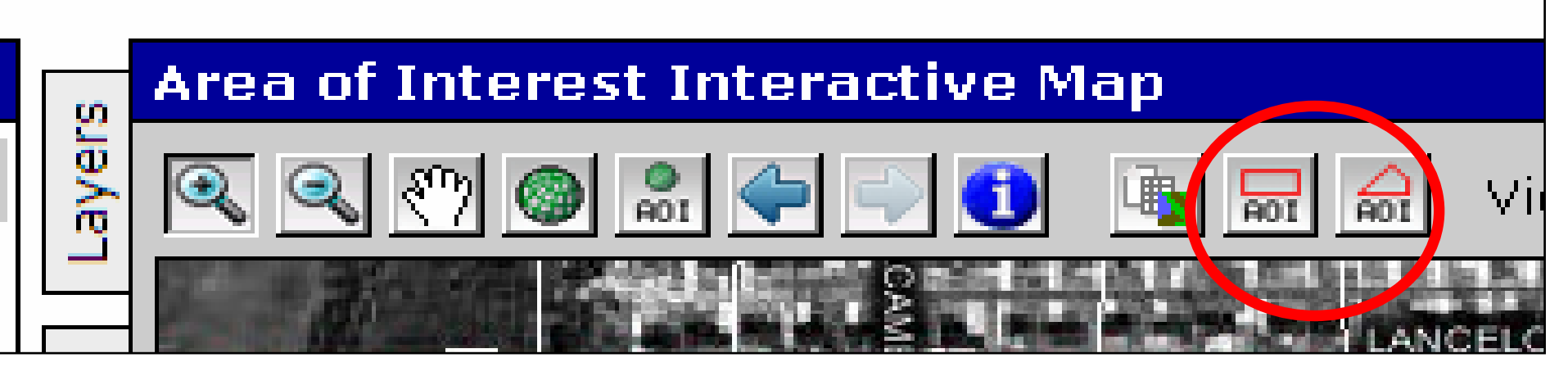

Define area of interest using the two AOI buttons on right side of toolbar. Options include using rectangle AOI button or interactively defining a polygon via polygon AOI button.

# Soils information can be obtained for AOI's up to 10,000 acres. Note Acreage total of query under AOI Information.

| Anter States Department of Apriculture<br>Natural Resources<br>Conservation Service<br>Contact Us Download Soils D | ata Preferences <u>Logout</u> | t Help |          |             |
|----------------------------------------------------------------------------------------------------|-------------------------------|--------|----------|-------------|
| Area of Interest Soil                                                                                              | Map Soil Data Explore         | er     |          |             |
|                                                                                                    |                               |        |          |             |
| Area of Interest Propertie                                                                                         | S                             |        | 8        | Area of Int |
| AOI Information                                                                                                    |                               |        | 8 😗      |             |
| Name                                                                                                    |                               |        |          |             |
| Area (acres)                                                                                                    | 156.6                         |        |          | egend       |
| Soil Data Available from V                                                                                         | Veb Soil Survey               |        | <b>8</b> | <u> </u>    |
| Florence County, South C                                                                                           | arolina (SCO41)               |        |          |             |
| Map Data                                                                                                    | yes                           |        |          | 19/19/2     |
| Report Data                                                                                                    | yes                           |        |          |             |
| Soil Survey Publication                                                                                            | Manuscript                    | no     |          |             |
|                                                                                                    | Maps                          | no     |          |             |
| Area of Interest Selection                                                                                         | Criteria                      |        | 8        | Set /       |
| Select Criteria                                                                                                    |                               |        | ۲        |             |
| Address                                                                                                    |                               |        |          |             |
|                                                                                                    |                               |        | 0        |             |
| Address                                                                                                    | 215 Third Loop Road           |        |          |             |
| City                                                                                                    | Florence                      |        |          |             |
| State                                                                                                    | South Carolina 💌              |        |          |             |
| Zip Code                                                                                                    |                               |        |          |             |

# 2) View the AOI you've defined by clicking on Soil Map tab.

| <sup>a</sup> Web Soil Sui        | rvey - Micro                   | soft Interne          | t Explo    | rer         |              |
|----------------------------------|--------------------------------|-----------------------|------------|-------------|--------------|
| <u>Eile E</u> dit <u>V</u> iew F | <u>a</u> vorites <u>T</u> ools | <u>H</u> elp          |            |             |              |
| 🕞 Back 🔹 🕥 🔹                     | 🗈 🗟 🏠 🔎                        | ) Search 🤸 Favo       | rites 🧭    | ⊘- ∛        | • •          |
| Address 🙆 http://we              | ebspilsurvey.nrcs.             | usda.gov/app/Web      | SoilSurvey | /.aspx      |              |
| NRCS Natural Reso                | gricul ure<br>UFCet            |                       |            |             |              |
| Contact Us Download              | Soi's Data   Prefer            | ences   Logout   Help | )          |             |              |
| Area of Interest                 | Soil Man   Soil Da             | ta Explorer           |            |             |              |
|                                  |                                |                       |            |             |              |
|                                  |                                |                       |            |             |              |
| Area of Interest Pr              | operties                       | 8                     | م Area o   | of Interes  | t Interactiv |
| AOI Information                  |                                | <b>8</b> (2)          | a 🔍 🖸      | S 🕾 💿       | 💭 🔶 ᇌ        |
| Name                             | Florence County So             | il Survey Area        |            |             | IVANHO       |
| Area (acres)                     | 319.5                          |                       | egend      | 0////       | MITT         |
| Soil Data Available              | e from Web Soil S              | urvey 🕜 🛞             | Ľ          |             |              |
| Florence County,                 | South Carolina (S              | C041)                 |            |             |              |
| Map Data                         | yes                            |                       | <b>1</b>   |             |              |
| Report Data                      | yes                            |                       |            |             |              |
| Soil Survey<br>Publication       | Manuscript                     | no                    |            |             |              |
|                                  | Maps                           | no                    |            | $\sim \sim$ |              |
| Area of Interest Se              | election Criteria              | 8                     |            | 1 10 7      | Post /       |
| Select Criteria                  |                                | 8                     |            | 11114       | 1123         |
| Address                          |                                |                       |            | THAD        | 11776        |
|                                  |                                | 0                     |            | 11/12       | ++////       |

Make Legend or Layers visible by clicking on tabs on upper-left side of canvas. Turn individual layers on or off by clicking on layer checkbox.

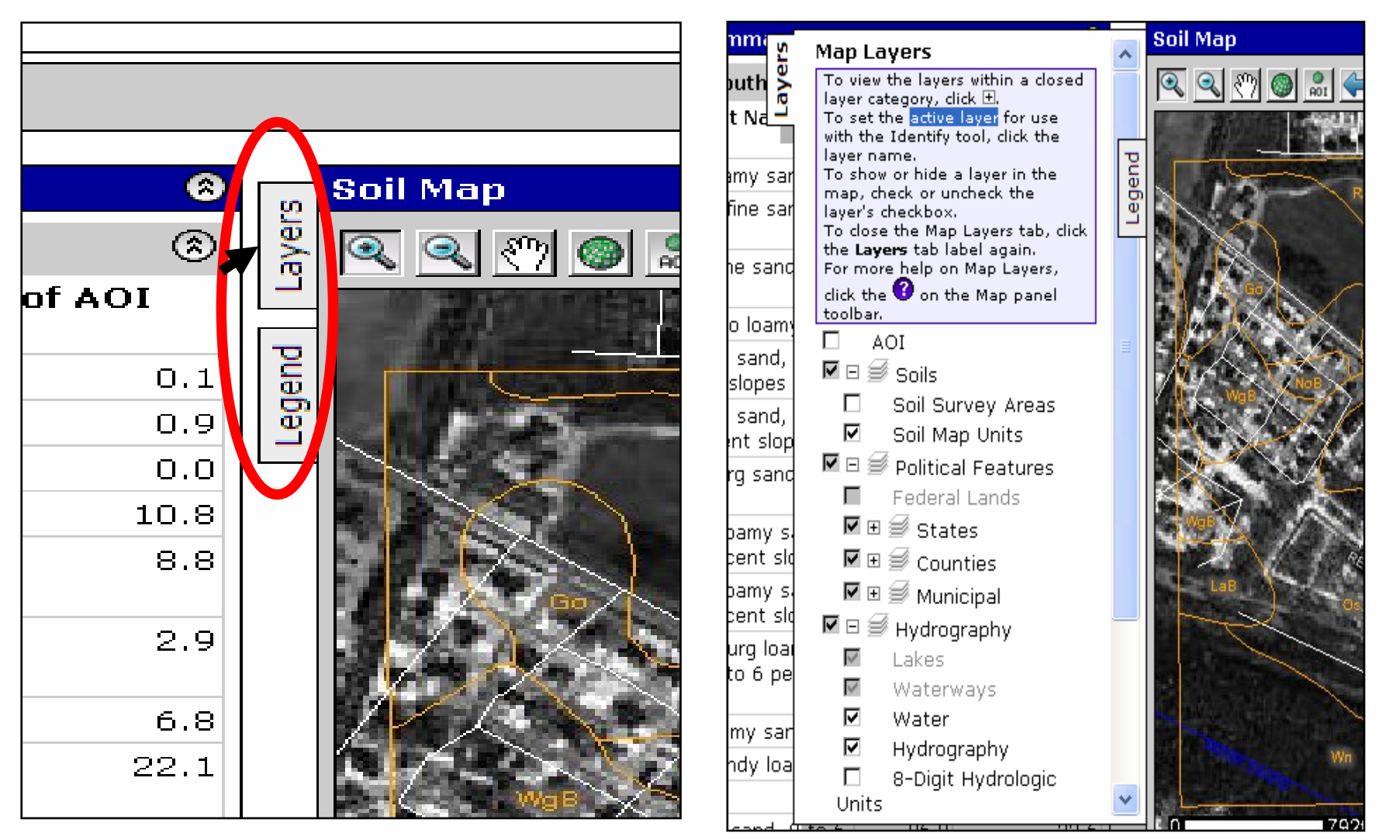

Options include printing and/or saving Soils Map. The map document and accompanying data are bundled into a \*.pdf format.

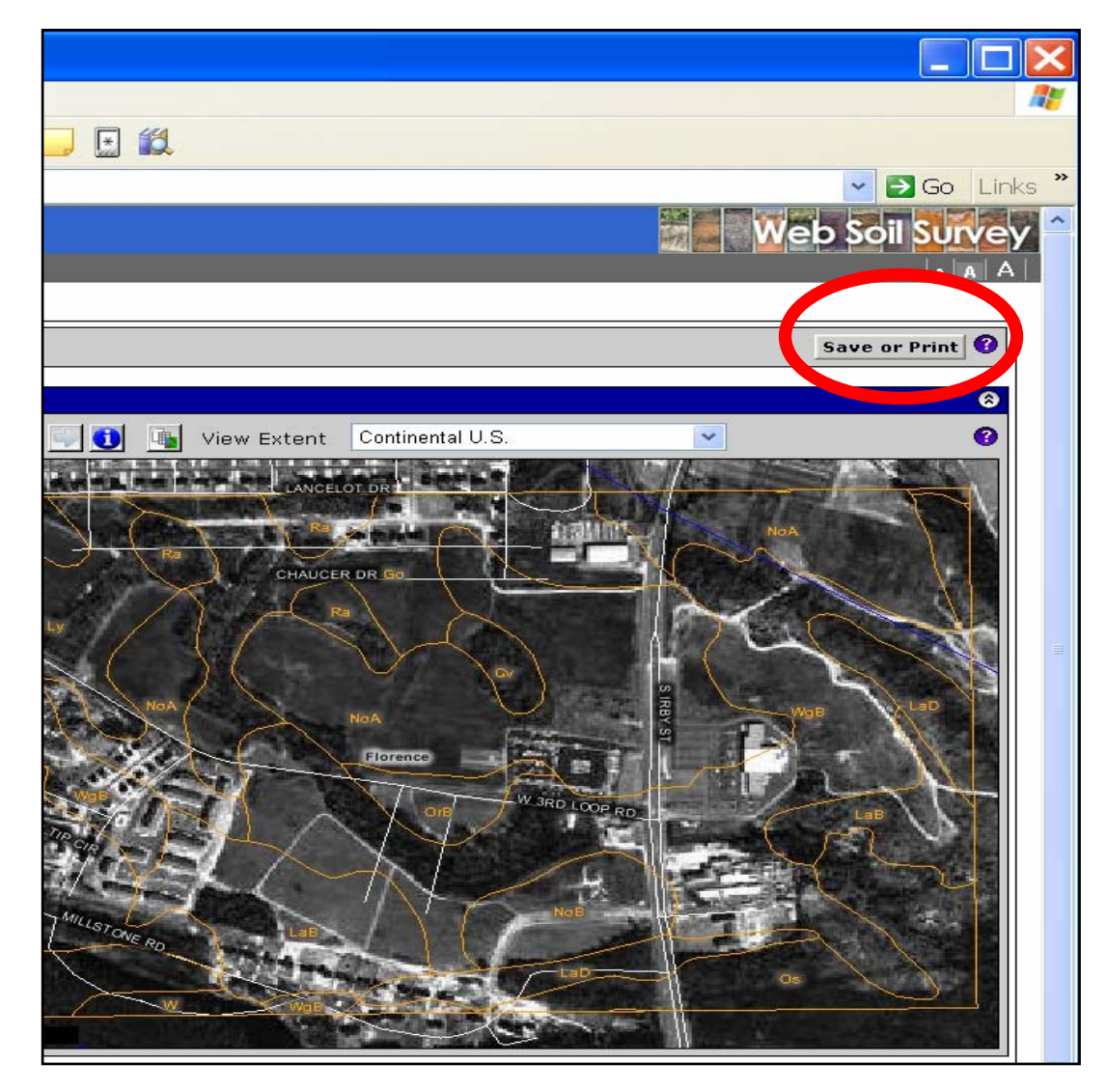

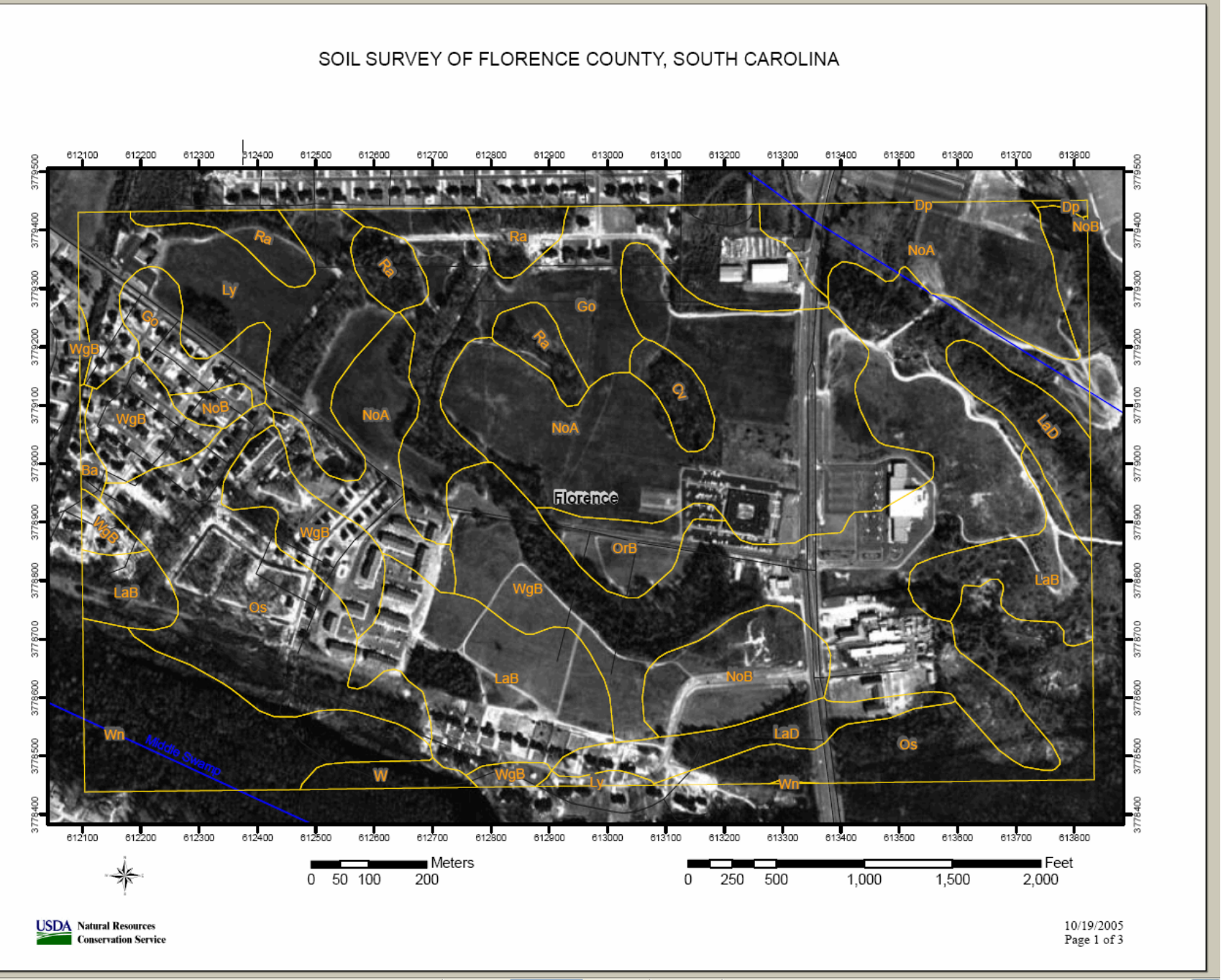

1 of 3 🕨 🚺 🔘 🔘

SOIL SURVEY OF FLORENCE COUNTY, SOUTH CAROLINA

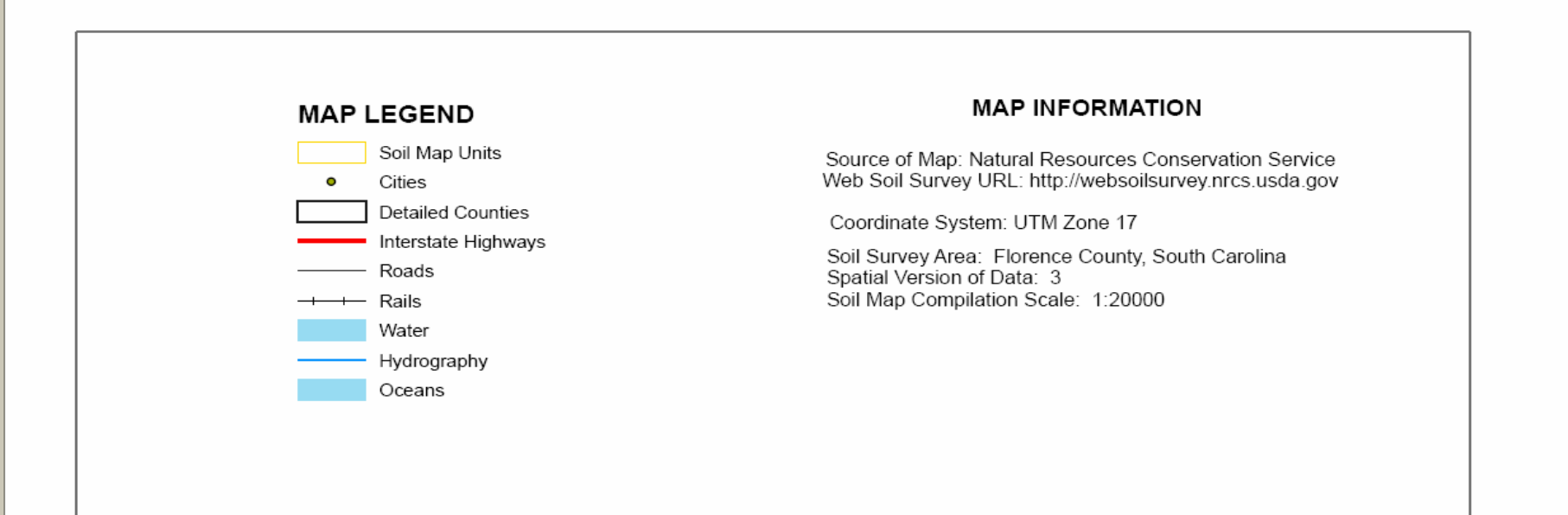

The orthophoto or other base map on which the soil lines were compiled and digitized probably differs from the background imagery displayed on these maps As a result, some minor shifting of map unit boundaries may be evident.

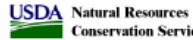

Conservation Service

10/19/2005 Page 2 of 3

### Soil Survey of Florence County, South Carolina

### Map Unit Legend Summary

Florence County, South Carolina

| Map Unit Symbol | Map Unit Name                                      | Acres in AOI | Percent of AOI |
|-----------------|----------------------------------------------------|--------------|----------------|
| Ba              | Barth loamy sand                                   | 1.1          | 0.3            |
| Cv              | Coxville fine sandy loam                           | 3.6          | 0.9            |
| Dp              | Duplin fine sandy loam                             | 0.4          | 0.1            |
| Go              | Goldsboro loamy sand                               | 42.2         | 9.9            |
| LaB             | Lakeland sand, 0 to 6 percent slopes               | 38.2         | 8.9            |
| LaD             | Lakeland sand, 6 to 15 percent slopes              | 15.8         | 3.7            |
| Ly              | Lynchburg sandy loam                               | 28.7         | 6.7            |
| NoA             | Norfolk loamy sand, 0 to 2 percent slopes          | 86.7         | 20.3           |
| NoB             | Norfolk loamy sand, 2 to 6 percent slopes          | 14.1         | 3.3            |
| OrB             | Orangeburg loamy sand, 2 to 6 percent slopes       | 6.2          | 1.4            |
| Os              | Osier loamy sand                                   | 53.1         | 12.4           |
| Ra              | Rains sandy loam                                   | 14.2         | 3.3            |
| w               | Water                                              | 2.9          | 0.7            |
| WgB             | Wagram sand, 0 to 6 percent slopes                 | 96.8         | 22.6           |
| Wn              | Wehadkee and Johnston soils,<br>frequently flooded | 23.7         | 5.5            |

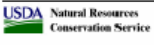

# 3) Explore options under Soil Data Explorer tab for AOI defined.

percent slopes

| A <u>d</u> dress 🙆 htt | p://websoilsurvey.nrcs.usda.                    | .gov/app/We     | bSullSurvey.aspx |                                                                                             |                                |
|------------------------|-------------------------------------------------|-----------------|------------------|---------------------------------------------------------------------------------------------|--------------------------------|
| United States Depart   | ural Resources                                  |                 |                  |                                                                                             |                                |
|                        | servation Service                               |                 | n                |                                                                                             |                                |
|                        |                                                 | - Logo - Hel    | P                |                                                                                             |                                |
| Area of Inte           | erest Soil Map Soil Dat                         | a Explorer      |                  |                                                                                             |                                |
|                        |                                                 |                 |                  |                                                                                             |                                |
|                        |                                                 |                 |                  | _                                                                                           |                                |
| Map Unit Leg           | jend Summary                                    |                 | 8                | စာ Soil Map                                                                                 |                                |
| Florence Co            | unty, South Carolina                            |                 | 8                | ।<br>।<br>।<br>।<br>।<br>।<br>।<br>।<br>।<br>।<br>।<br>।<br>।<br>।<br>।<br>।<br>।<br>।<br>। | 7 🎯 🗟 🔶                        |
| Map Unit<br>Symbol     | Map Unit Name                                   | Acres in<br>AOI | Percent of AOI   |                                                                                             |                                |
| CV                     | Coxville fine sandy loam                        | 3.6             | 2.3              | end                                                                                         |                                |
| Go                     | Goldsboro loamy sand                            | 15.0            | 9.6              |                                                                                             |                                |
| LaB                    | Lakeland sand, 0 to 6<br>percent slopes         | 10.7            | 6.8              |                                                                                             |                                |
| Ly                     | Lynchburg sandy loam                            | 9.9             | 6.3              |                                                                                             |                                |
| NoA                    | Norfolk loamy sand, 0 to 2<br>percent slopes    | 53.2            | 34.0             |                                                                                             |                                |
| NoB                    | Norfolk loamy sand, 2 to 6<br>percent slopes    | 5.5             | 3.5              |                                                                                             |                                |
| OrB                    | Orangeburg loamy sand, 2<br>to 6 percent slopes | 6.2             | 3.9              | 5                                                                                           |                                |
| Os                     | Osier loamy sand                                | 14.6            | 9.3              | E S                                                                                         | YAN                            |
| Ra                     | Rains sandy loam                                | 3.4             | 2.2              |                                                                                             |                                |
| WaB                    | Wagram cand 0 to 6                              | 34.4            | 22.0             |                                                                                             | A TAXABLE PARTY AND A PARTY OF |

### Information about a particular use can by obtained utilizing drop-down lists or by choosing a particular tab.

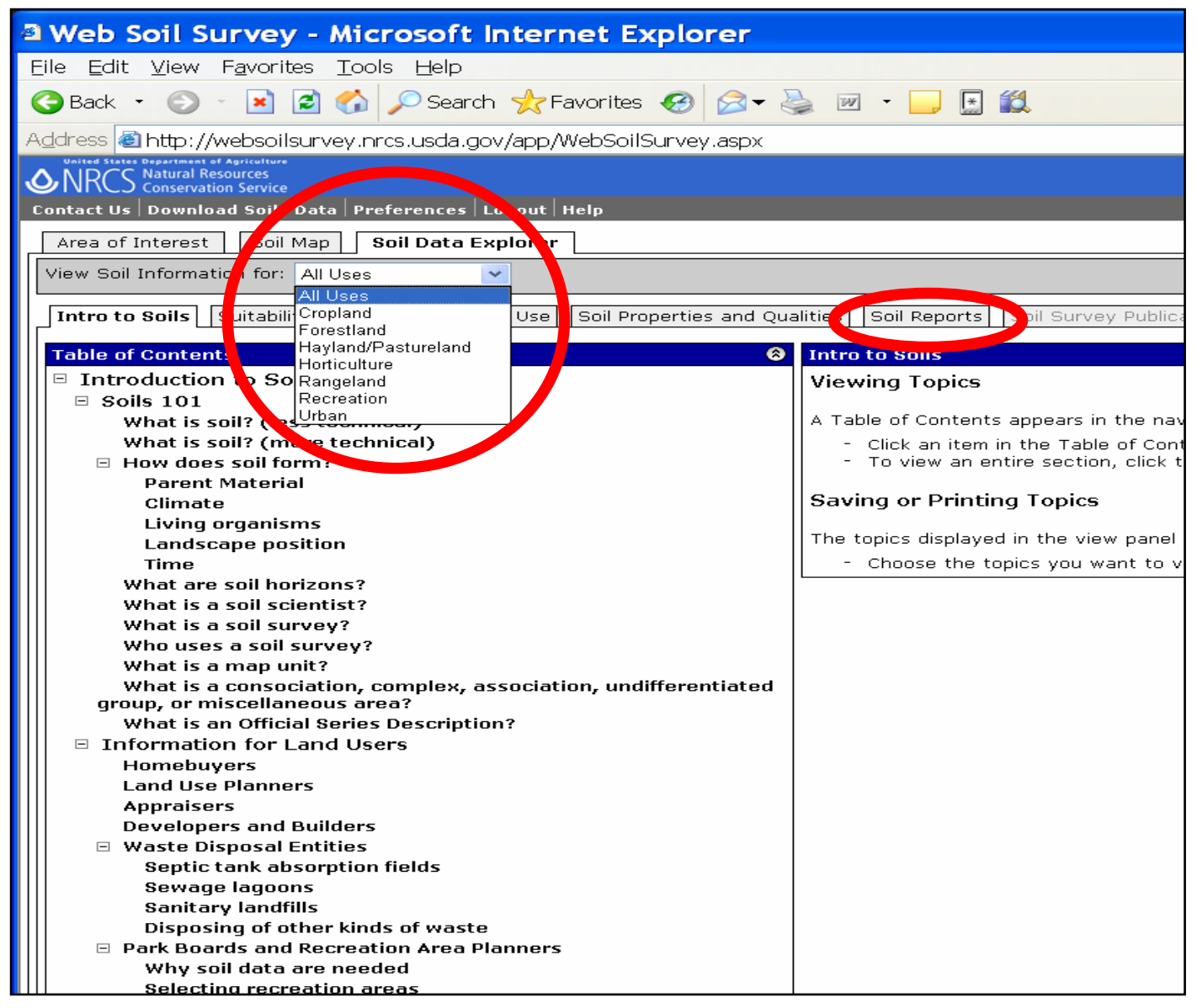

Headings under the various tabs include Intro to Soils, Suitabilities and Limitations for Use, Soil Properties and Qualities, Soil Reports, and Soil Survey Publications.

| Web Soil Survey - Microsoft Internet Explorer                                             |                                                                                                    |  |  |  |  |
|-------------------------------------------------------------------------------------------|----------------------------------------------------------------------------------------------------|--|--|--|--|
| ile <u>E</u> dit <u>V</u> iew F <u>a</u> vorites <u>T</u> ools <u>H</u> elp               |                                                                                                    |  |  |  |  |
| Ġ Back 🔹 💿 🕤 🖻 🛃 🌈 Search 🬟 Favorites 🤣 🔗 🗸                                               | W •                                                                                                    |  |  |  |  |
| ddress 🗃 http://websoilsurvey.nrcs.usda.gov/app/WebSoilSurvey.aspx                        |                                                                                                    |  |  |  |  |
| United States Department of Agriculture<br>NRCS Natural Resources<br>Conservation Service |                                                                                                    |  |  |  |  |
| Contact Us   Download Soils Data   Preferences   Logout   Help                            |                                                                                                    |  |  |  |  |
| Area of Interest   Soil Map   Soil Data Explorer                                          |                                                                                                    |  |  |  |  |
| View Soil Information for: All Uses                                                       |                                                                                                    |  |  |  |  |
| Intro to Soils Suitabilities and Limitations for Use Soil Properties and Qua              | alities Soil Reports Soil Survey Publications                                                                                                    |  |  |  |  |
|                                                                                           |                                                                                                    |  |  |  |  |
| Table of Contents 😵                                                                       | Intro to Soils                                                                                                    |  |  |  |  |
| □ Introduction to Soils                                                                   | Viewing Topics                                                                                                    |  |  |  |  |
| □ Soils 101                                                                               |                                                                                                    |  |  |  |  |
| What is soil? (less technical)                                                            | A Table of Contents appears in the navigation panel to t                                                                                                    |  |  |  |  |
| What is soil? (more technical)                                                            | <ul> <li>Click an item in the Table of Contents to make it the second second secon</li></ul> |  |  |  |  |
| How does soil form?                                                                       | <ul> <li>To view an entire section, click the name of the section.</li> </ul>                                                                                                    |  |  |  |  |
| Climate                                                                                   | Saving or Printing Topics                                                                                                    |  |  |  |  |
| Living organisms                                                                          | but ing of Finang Topics                                                                                                    |  |  |  |  |
| Landscane nosition                                                                        | The topics displayed in the view panel will appear in a PC                                                                                                    |  |  |  |  |
| Time                                                                                      | - Choose the topics you want to view, so they appe                                                                                                    |  |  |  |  |
| What are soil horizons?                                                                   |                                                                                                    |  |  |  |  |
| What is a soil scientist?                                                                 |                                                                                                    |  |  |  |  |
| What is a soil survey?                                                                    |                                                                                                    |  |  |  |  |
| Who uses a soil survey?                                                                   |                                                                                                    |  |  |  |  |
| What is a map unit?                                                                       |                                                                                                    |  |  |  |  |

### To view specific maps of AOI click on View Ratings button.

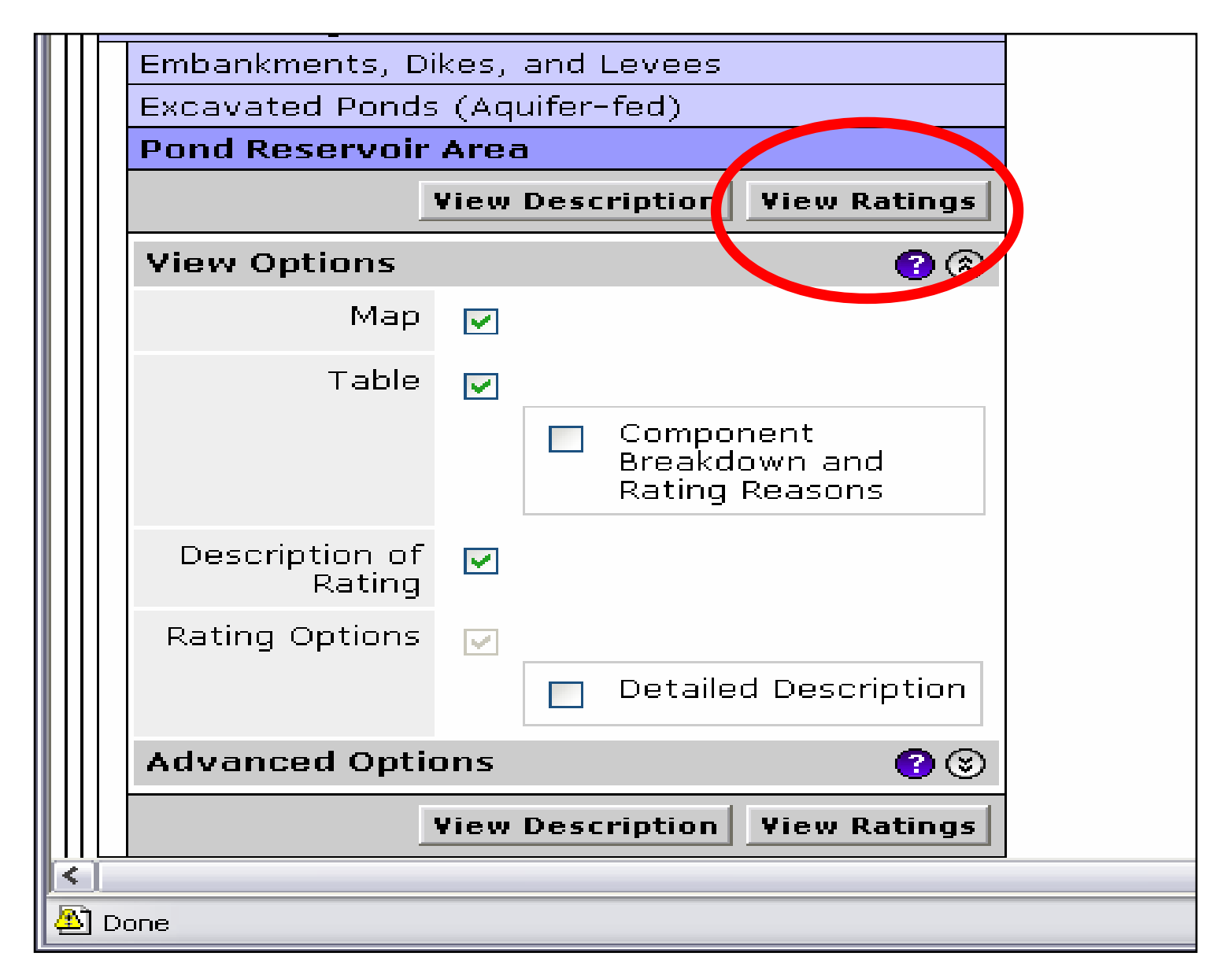

# To find out more about a rating, choose View Description.

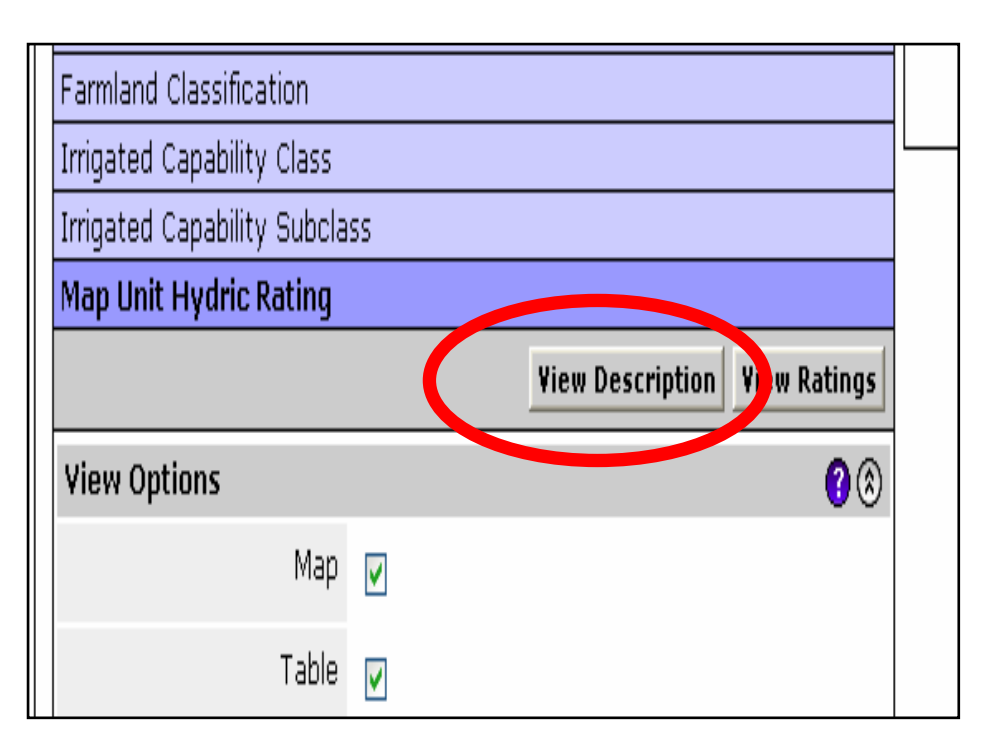

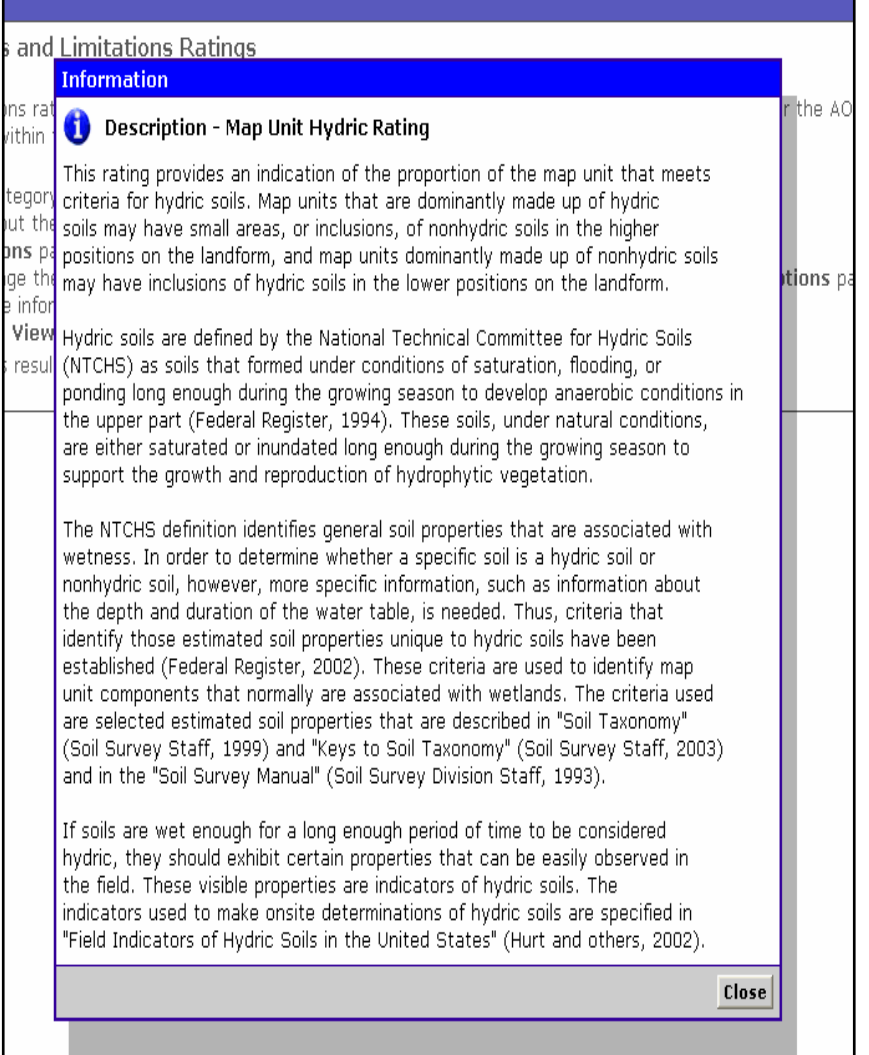

## Example below is a map of Hydric Soils along with attribute table for AOI defined.

| a Web Soil Survey - Microsoft Internet Explorer                                                                                                    |                                                                                                    |                                                                                                    |                                                                                                    |
|----------------------------------------------------------------------------------------------------|----------------------------------------------------------------------------------------------------|----------------------------------------------------------------------------------------------------|----------------------------------------------------------------------------------------------------|
| Eile Edit <u>V</u> iew F <u>a</u> vorites <u>T</u> ools <u>H</u> elp                                                                                                    |                                                                                                    |                                                                                                    | A.                                                                                                    |
| 🕝 Back 🔹 🕑 🔹 📓 🐔 🔎 Search 👷 Favorites 🤣 🖾 • چ 🔟 •                                                                                                    |                                                                                                    |                                                                                                    |                                                                                                    |
| Address 🕘 http://websoilsurvey.nrcs.usda.gov/app/WebSoilSurvey.aspx                                                                                                    |                                                                                                    |                                                                                                    | 🖌 🔁 Go 🛛 Links 🎽                                                                                                    |
| NRCS Conservation Service                                                                                                    |                                                                                                    |                                                                                                    | Web Soil Survey 🔒                                                                                                    |
| Contact Us Download Soils Data Preferences Logout Help                                                                                                    |                                                                                                    |                                                                                                    | AAA                                                                                                    |
| Area of Interest Soil Map Soil Data Explorer                                                                                                    |                                                                                                    |                                                                                                    |                                                                                                    |
| View Soil Information for: All Uses                                                                                                    |                                                                                                    |                                                                                                    | Save or Print                                                                                                    |
| Intro to Soils Suitabilities and Limitations for Use Soil Properties and Qualities                                                                                                    | Soil Reports Soil Survey Publications                                                                                                    |                                                                                                    |                                                                                                    |
| Suitabilities and Limitations Ratings       Map Legend       Image: Construction Materials         Construction Materials       Construction Materials       Soil Ratings         Construction Materials       Allydric         Construction Materials       Allydric         Construction Materials       Allydric         Construction Materials       Allydric         Construction Materials       Allydric         Construction Materials       Allydric         Forestland Management       Not itystic         Forestland Management       Soil Map Units         Forestland Classifications       Soil Map Units         Ecological Site ID       Foreads         Ecological Site ID       Foreads         Ecological Site ID       Foreads         Ecological Site ID       Foreads         Ecological Site ID       Foreads         Ecological Site ID       Foreads         Ecological Site ID       Foreads         Irrigated Capability Class       Rails         Irrigated Capability Subclass       Oceans         Map       Interstate         Description of Rating       Detail         Nonirrigated Capability Subclass       Nonirrigated Capability Subclass         Rangeland Productivity       Recreati | Map Unit Hydric Rating         Image: Image: Image | Anterial U.S.         OHANCER DR         OHANCER DR | Image: Control of ADI         Image: Control of ADI         Image: Control of ADI |
| Cv                                                                                                    | Coxville fine sandy loam                                                                                                    | All Hydric                                                                                                    | 3.6 2.3                                                                                                    |
| Go                                                                                                    | Goldsboro loamy sand                                                                                                    | Partially Hydric 1                                                                                                    | .5.0 9.6                                                                                                    |
|                                                                                                    | Lakeland sand, U to 6 percent slopes                                                                                                    | Not Hydric 1                                                                                                    | 0.7 <u>6.8</u>                                                                                                    |
|                                                                                                    | cynonoarg sanay ioan                                                                                                    |                                                                                                    | a Internet                                                                                                    |

# Associated tables along with description of Map Unit Hydric Rating.

| Tables - Map Unit H                                   | ydric Rating                                    |                  |                       | (              |  |  |
|-------------------------------------------------------|-------------------------------------------------|------------------|-----------------------|----------------|--|--|
| Summary by Map Unit - Florence County, South Carolina |                                                 |                  |                       |                |  |  |
| Soil Survey Area<br>Map Unit Symbol                   | Map Unit Name                                   | Rating           | Total Acres in<br>AOI | Percent of AOI |  |  |
| Cv                                                    | Coxville fine sandy loam                        | All Hydric       | 3.6                   | 2.             |  |  |
| Go                                                    | Goldsboro loamy sand                            | Partially Hydric | 15.0                  | 9.0            |  |  |
| LaB                                                   | Lakeland sand, 0 to 6 percent slopes            | Not Hydric       | 10.7                  | 6.1            |  |  |
| Ly                                                    | Lynchburg sandy loam                            | Partially Hydric | 9.9                   | 6.3            |  |  |
| NoA                                                   | Norfolk loamy sand, 0 to 2 percent<br>slopes    | Partially Hydric | 53.2                  | 34.0           |  |  |
| VoB                                                   | Norfolk loamy sand, 2 to 6 percent slopes       | Partially Hydric | 5.5                   | 3.             |  |  |
| OrB                                                   | Orangeburg loamy sand, 2 to 6 percent<br>slopes | Not Hydric       | 6.2                   | 3.9            |  |  |
| Os                                                    | Osier loamy sand                                | All Hydric       | 14.6                  | 9.3            |  |  |
| Ra                                                    | Rains sandy loam                                | All Hydric       | 3.4                   | 2.1            |  |  |
| WgB                                                   | Wagram sand, 0 to 6 percent slopes              | Partially Hydric | 34.4                  | 22.0           |  |  |

### Description - Map Unit Hydric Rating

This rating provides an indication of the proportion of the map unit that meets criteria for hydric soils. Map units that are dominantly made up of hydric soils may have small areas, or inclusions, of nonhydric soils in the higher positions on the landform, and map units dominantly made up of nonhydric soils may have inclusions of hydric soils in the lower positions on the landform.

8

Hydric soils are defined by the National Technical Committee for Hydric Soils (NTCHS) as soils that formed under conditions of saturation, flooding, or ponding long enough during the growing season to develop anaerobic conditions in the upper part (Federal Register, 1994). These soils, under natural conditions, are either saturated or inundated long enough during the growing season to support the growth and reproduction of hydrophytic vegetation.

The NTCHS definition identifies general call properties that are associated with wetness. In order to determine whether a specific sail is a

### **Pond Reservoir Area Rating for same AOI**

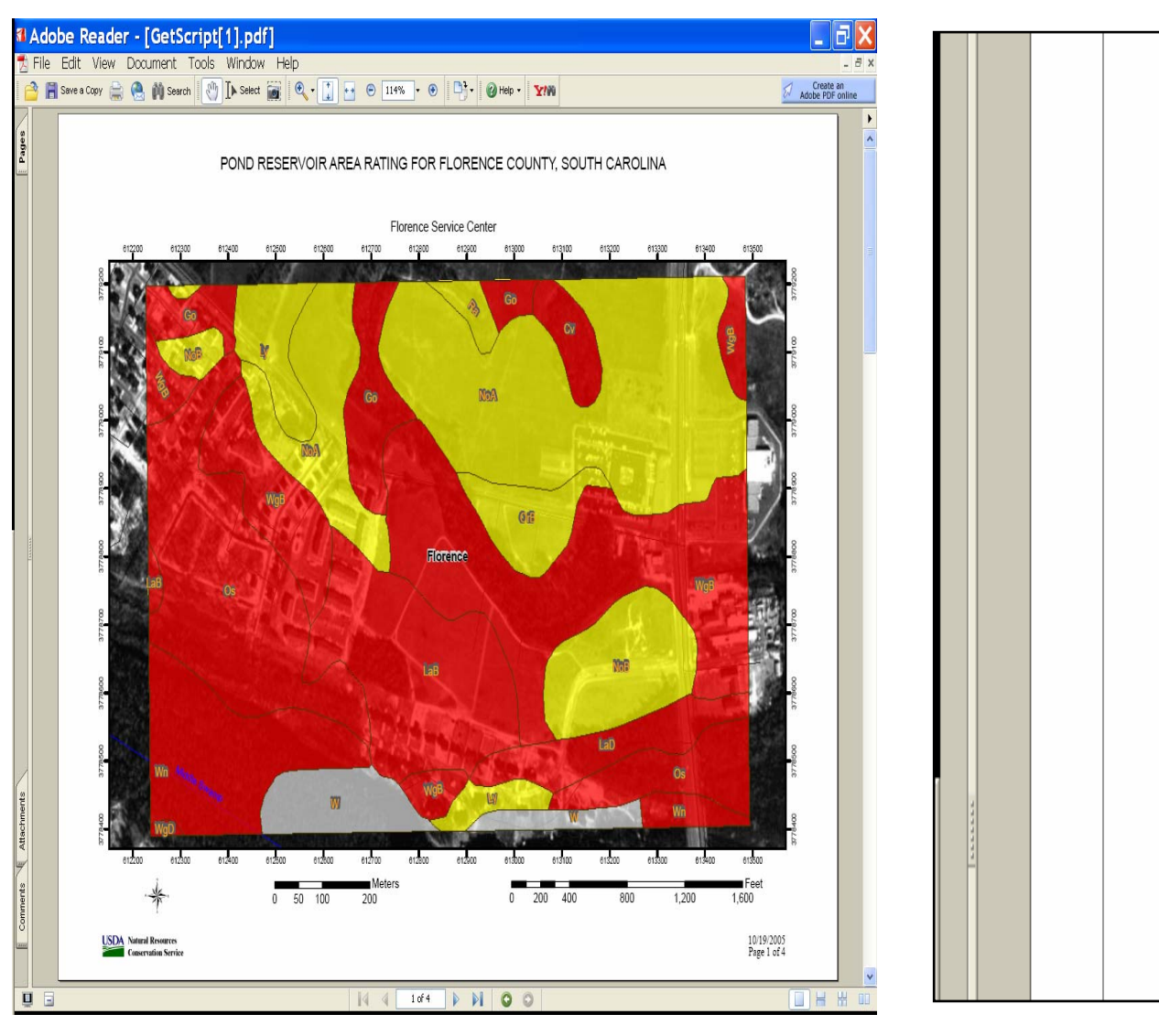

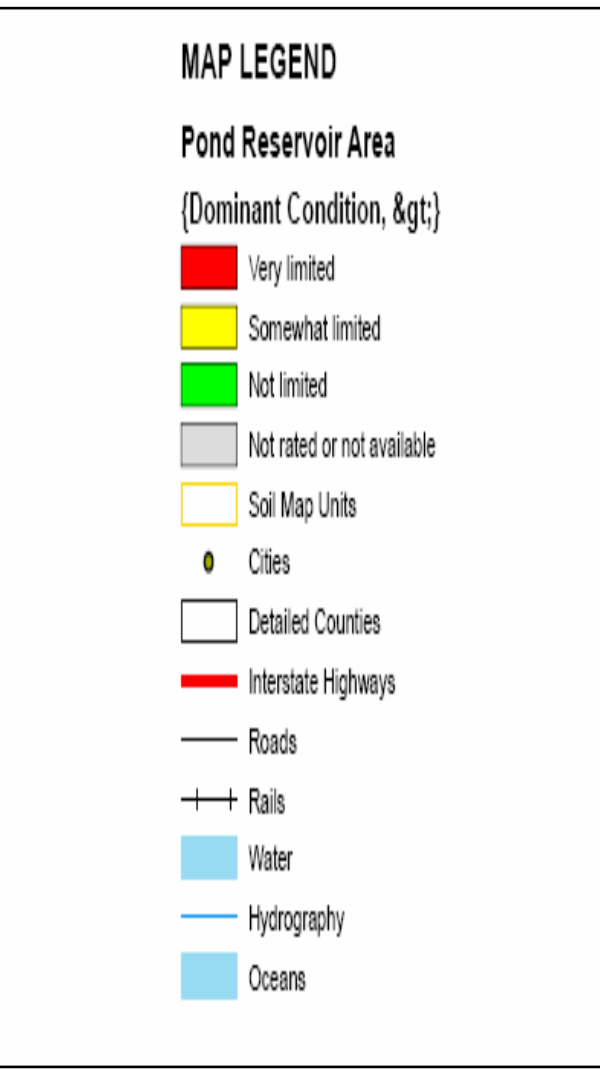

### Demo of Web Soil Survey http://websoilsurvey.nrcs.usda.gov